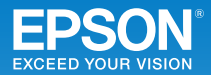

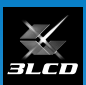

# ビジネスプロジェクター EB-536WT かんたん操作ガイド

本書では、以下を説明しています。

- ・本機を使い始めるまでの準備
- ・投写して映像を補正するまでの基本操作
- ・インタラクティブ機能の概要

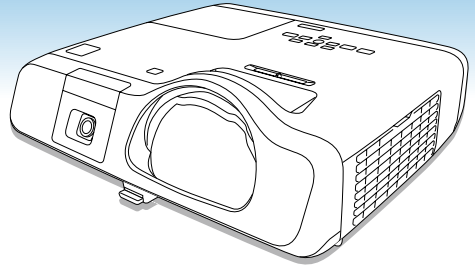

### 目次

| 同梱品を確認する・・・・・             | 2        |
|---------------------------|----------|
| 本機を設置する                   |          |
| 本製品のマニュアルについて             |          |
| USB ケーブルでコンピューターと接続して投写する |          |
| 映像を補正する・・・・・              | •••••• б |
| さまざまな機器と接続する              | 9        |
| 付属のアプリケーションを活用する          | 10       |
| インタラクティブ機能                | 13       |
| インジケーターの見方                |          |

インフォメーションセンター 製品の操作方法・お取扱等、技術的な問い合わせに電話でお答えします。 050-3155-7010

※上記電話番号をご利用できない場合は、042-503-1969 へお問い合わせください。

サービスコールセンター 修理に関するお問い合わせ・出張修理・保守契約のお申し込み先

#### 050-3155-8600

※上記電話番号をご利用できない場合は、042-511-2949 へお問い合わせください。

エプソンのホームページ http://www.epson.jp 各種製品情報・ドライバー類の提供、サポート案内等のさまざまな情報 を満載したエプソンのホームページです。

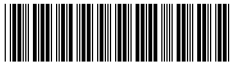

\*412870300\*

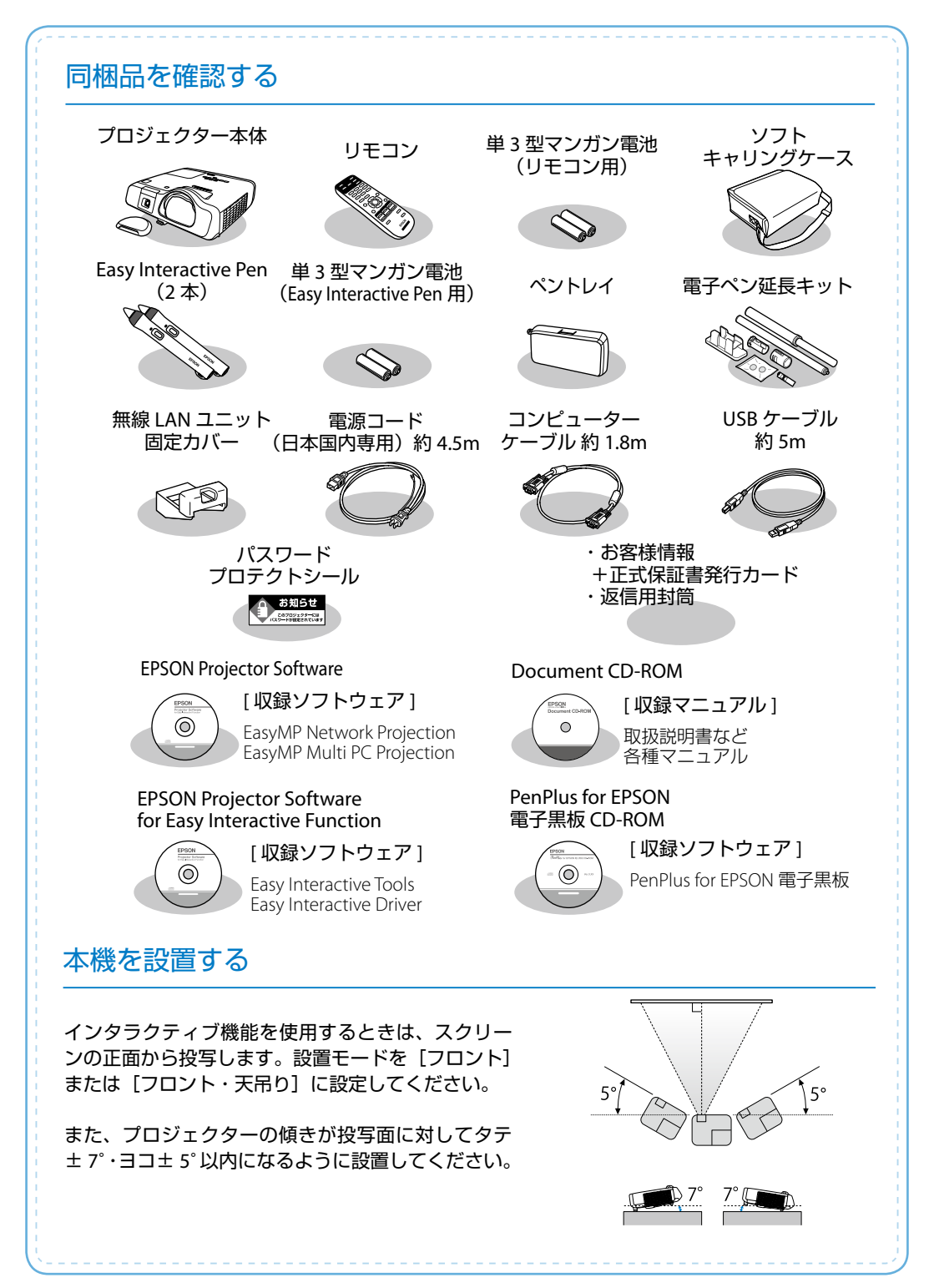

### 本製品のマニュアルについて

本機には次のマニュアルが添付されています。本機を安全に正しくお使いいただくために、 添付のマニュアルをよくお読みください。

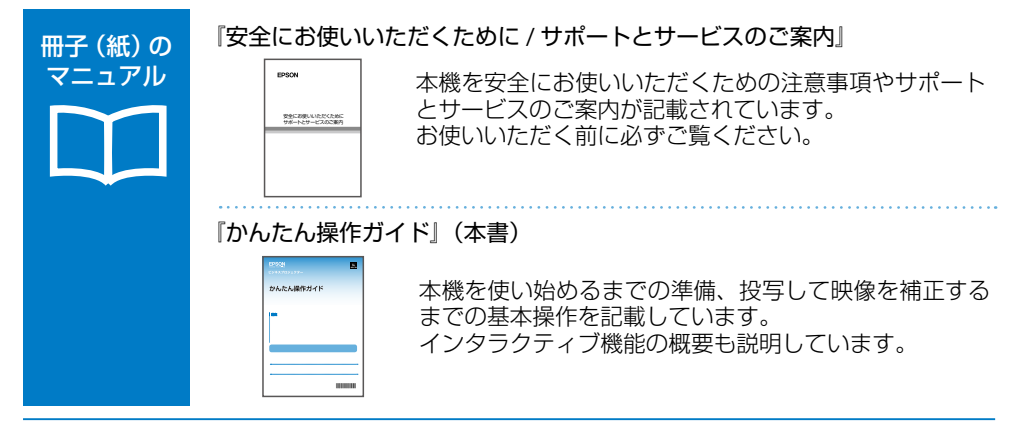

#### より詳細なマニュアルは、Document CD-ROM に収録されています。

#### 『取扱説明書』(PDF)

CD 収納の マニュアル

本機の操作方法全般と、環境設定メニューの使い方、困ったときの対処方法、 お手入れ方法などを記載しています。

#### 『EasyMP Network Projection 操作ガイド』(PDF)

EasyMP Network Projection の使い方を記載しています。 ネットワーク経由でコンピューターの画面を本機から投写できます。

#### 『EasyMP Multi PC Projection 操作ガイド』(PDF)

EasyMP Multi PC Projection の使い方を記載しています。 ネットワークに接続したコンピューターやスマートフォンなどの画面を同時に4台まで本機から投写できます。

#### 『Easy Interactive Tools Ver.3.0 操作ガイド』(PDF)

Easy Interactive Tools Ver.3.0の使い方を記載しています。 本機から投写したコンピューター映像上に文字や絵などを描画できます。

### Document CD-ROM 内のマニュアルの見方

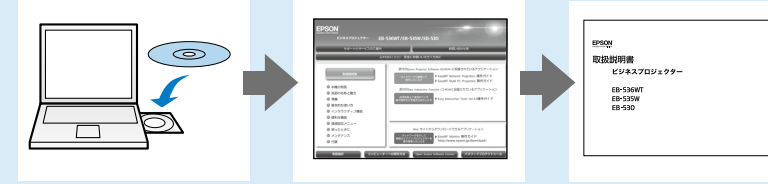

PDF をご覧いただくには Adobe Reader が必要です。

## USB ケーブルでコンピューターと接続して投写する

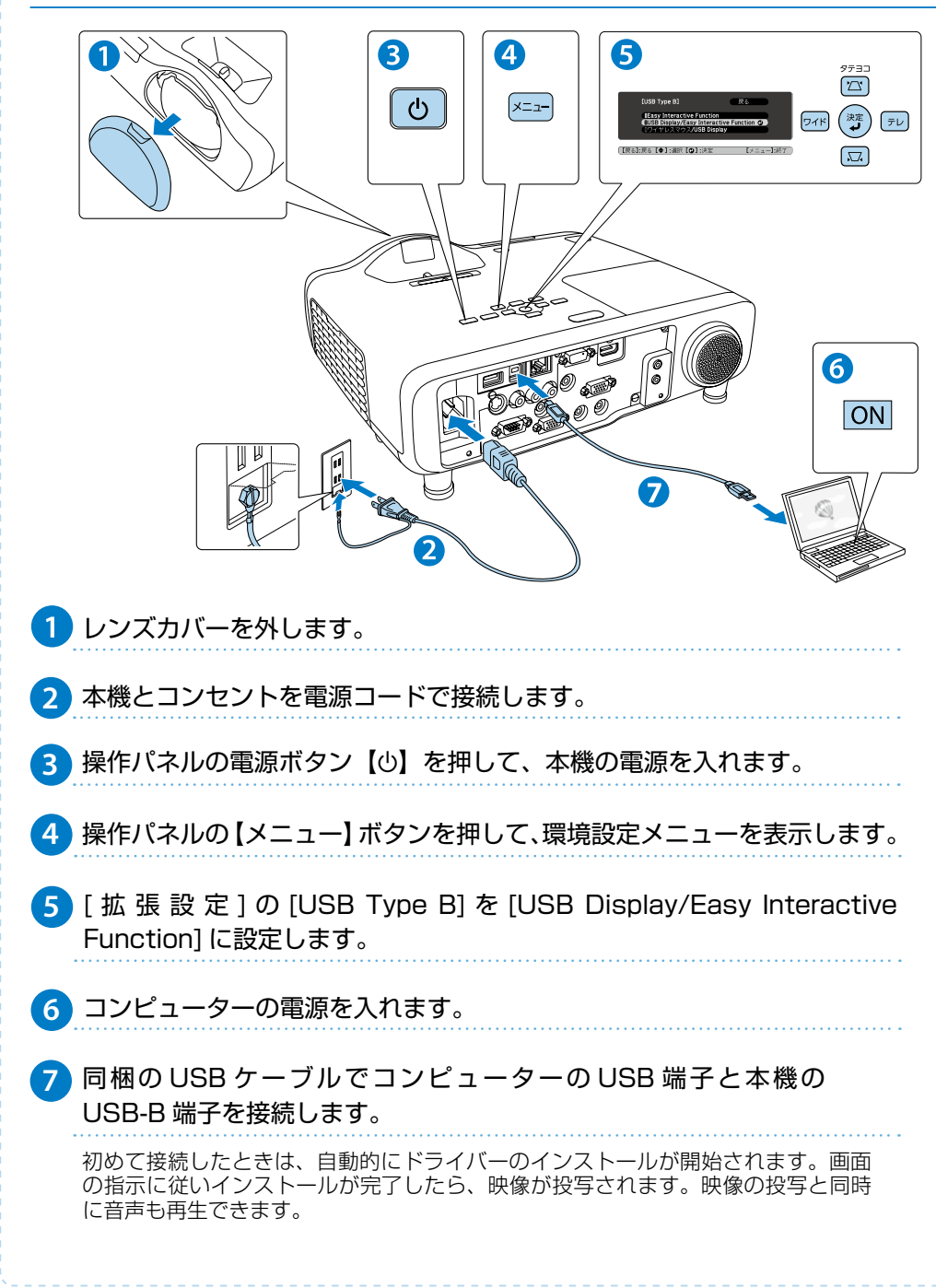

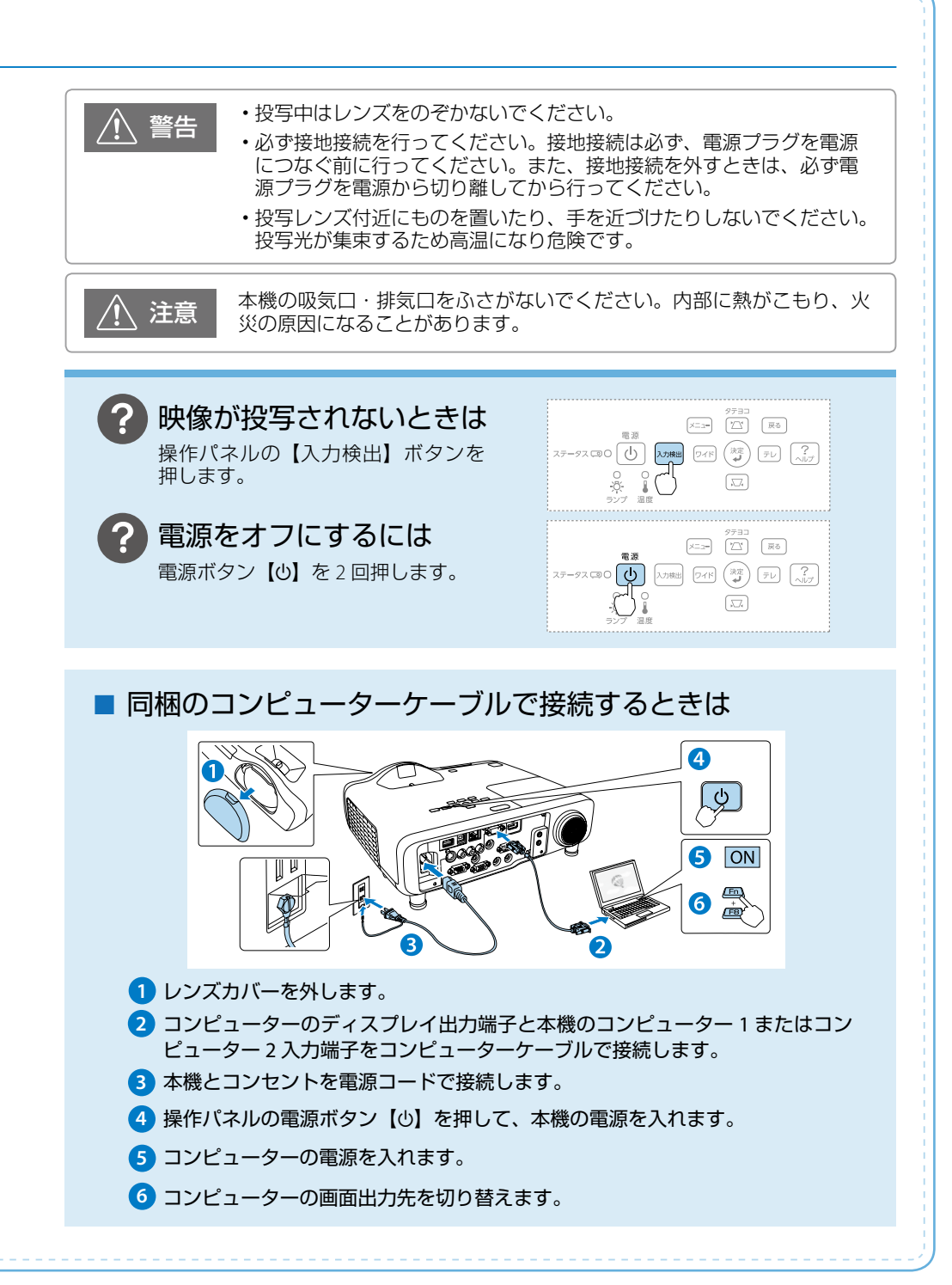

### 映像を補正する

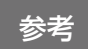

- ・映像の補正を行うと、Easy Interactive Pen で描画している位置と実際 に投写画面上に描画される位置がずれてしまうことがあります。映像の補 正は、Easy Interactive Penの位置合わせの前に行うことをお奨めしま す。
- ロール式スクリーンなど、たわみやすいスクリーンに投写すると映像が大きくゆがみます。表面がフラットなパネルタイプのスクリーンをお使いください。

### 映像のサイズを変えたいときは

【ワイド】【テレ】ボタンで映像サイズを調整します。

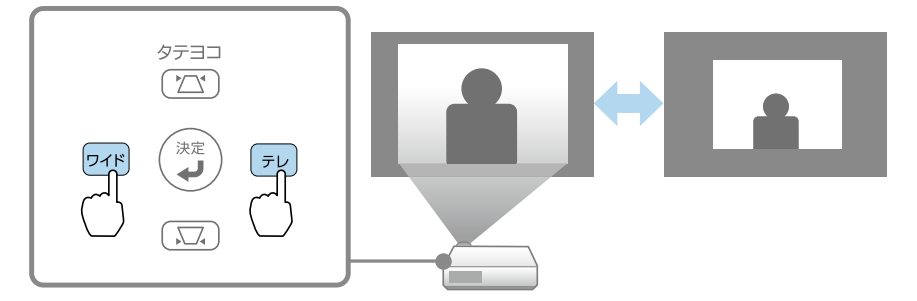

#### 映像のサイズは本機とスクリーンの距離によっても変わります。

下図の値は、ズームを最大にしたときの最短投写距離の目安です。ズームの状態や設置条件により、下図の値よりも映像のサイズが小さくなります。カッコ内の値はレンズ中心からスクリーン下端までの距離です。 詳細は、『取扱説明書』「スクリーンサイズと投写距離」をご覧ください。

16:10

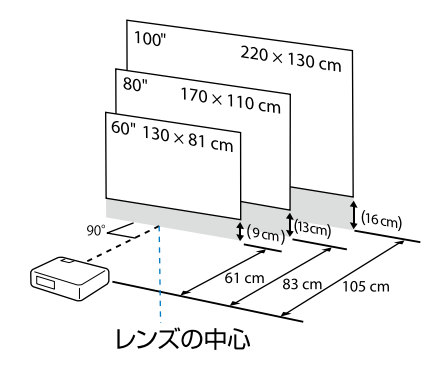

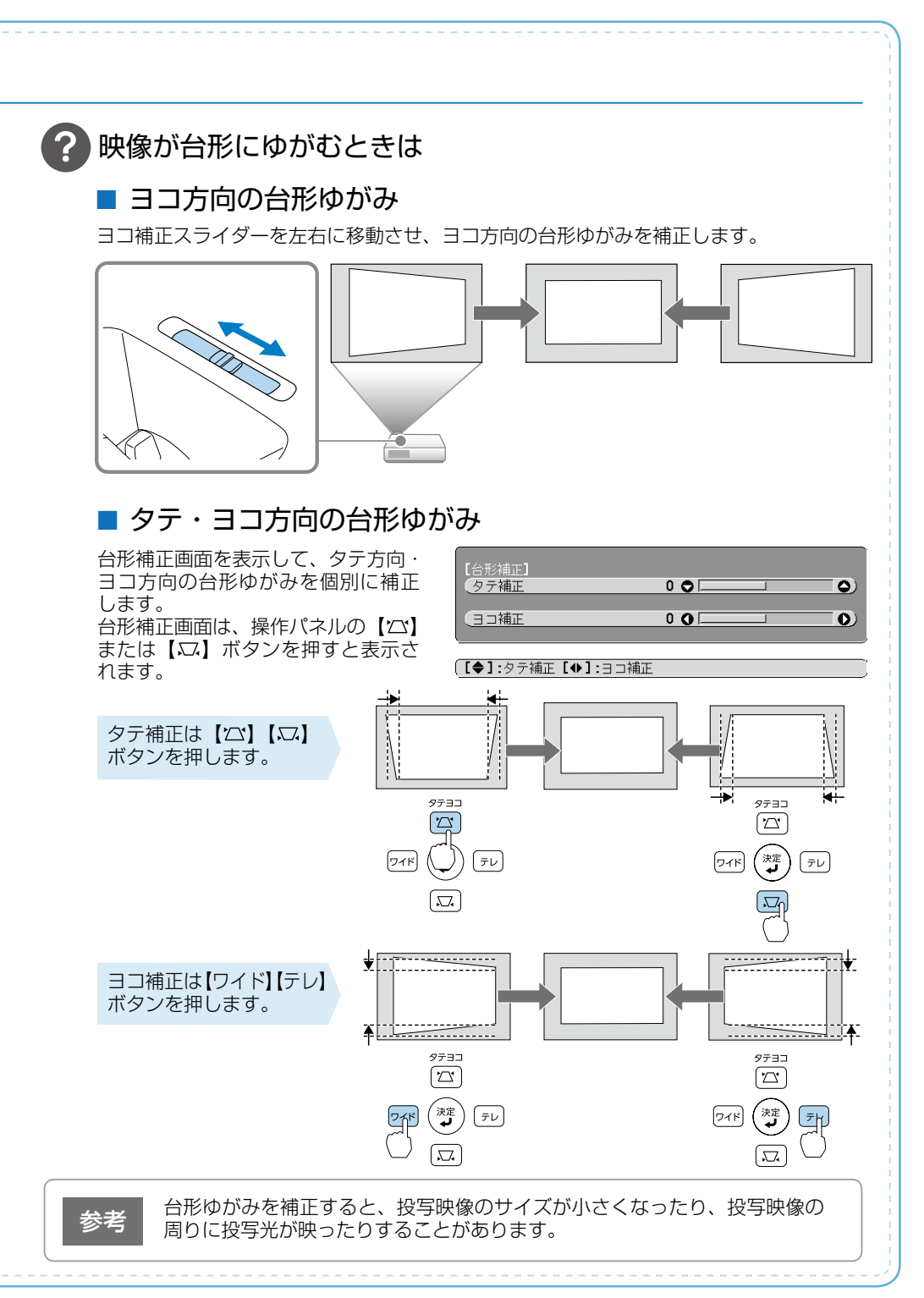

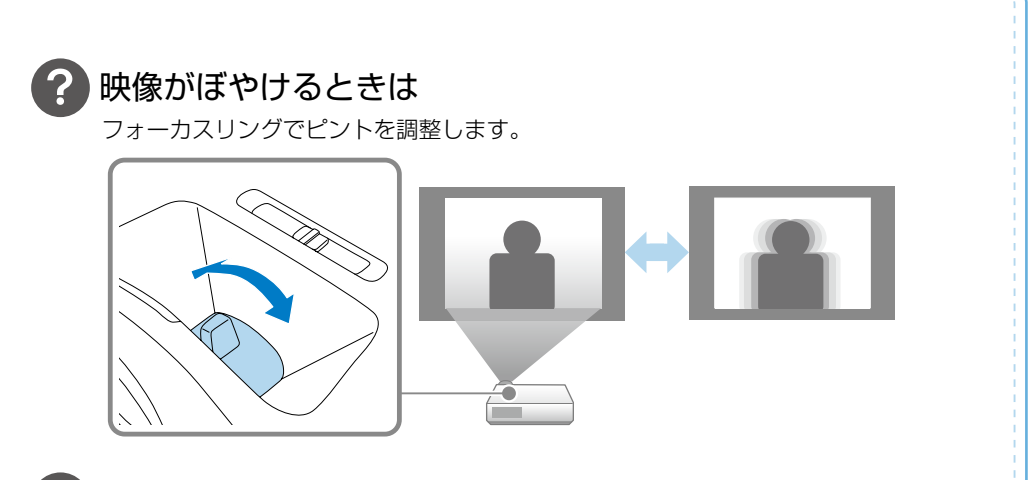

### 映像を反転したいときは

映像が上下反転しているときは、リモコンの【A/V ミュート】ボタンを約5秒間押し続け、 設置モードを切り替えます。 設置モードの詳細は、『取扱説明書』「いろいろな設置方法」をご覧ください。

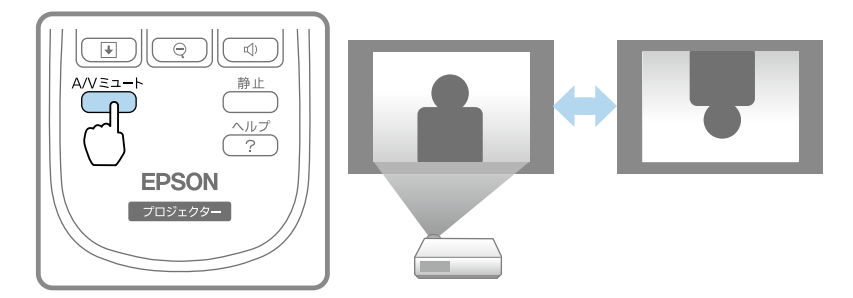

また、本機には映像を一時的に左右反転する機能(ミラーモード)が備わっています。 初期設定では、リモコンの【ユーザー】ボタンを押すたびにミラーモードが実行 / 解除 されます。

ミラーモードの詳細は、『取扱説明書』「映像を左右反転する(ミラーモード)」をご覧 ください。

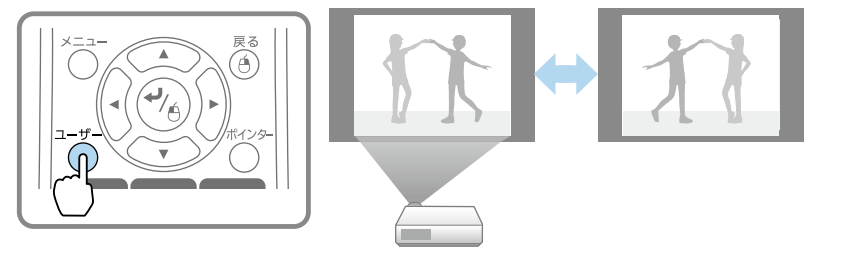

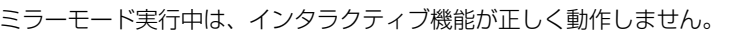

### さまざまな機器と接続する

DVD プレイヤーや VHS ビデオなどの映像機器、USB メモリーや書画カメラなどの USB 機器からの映像を投写するときは、下図のように接続します。

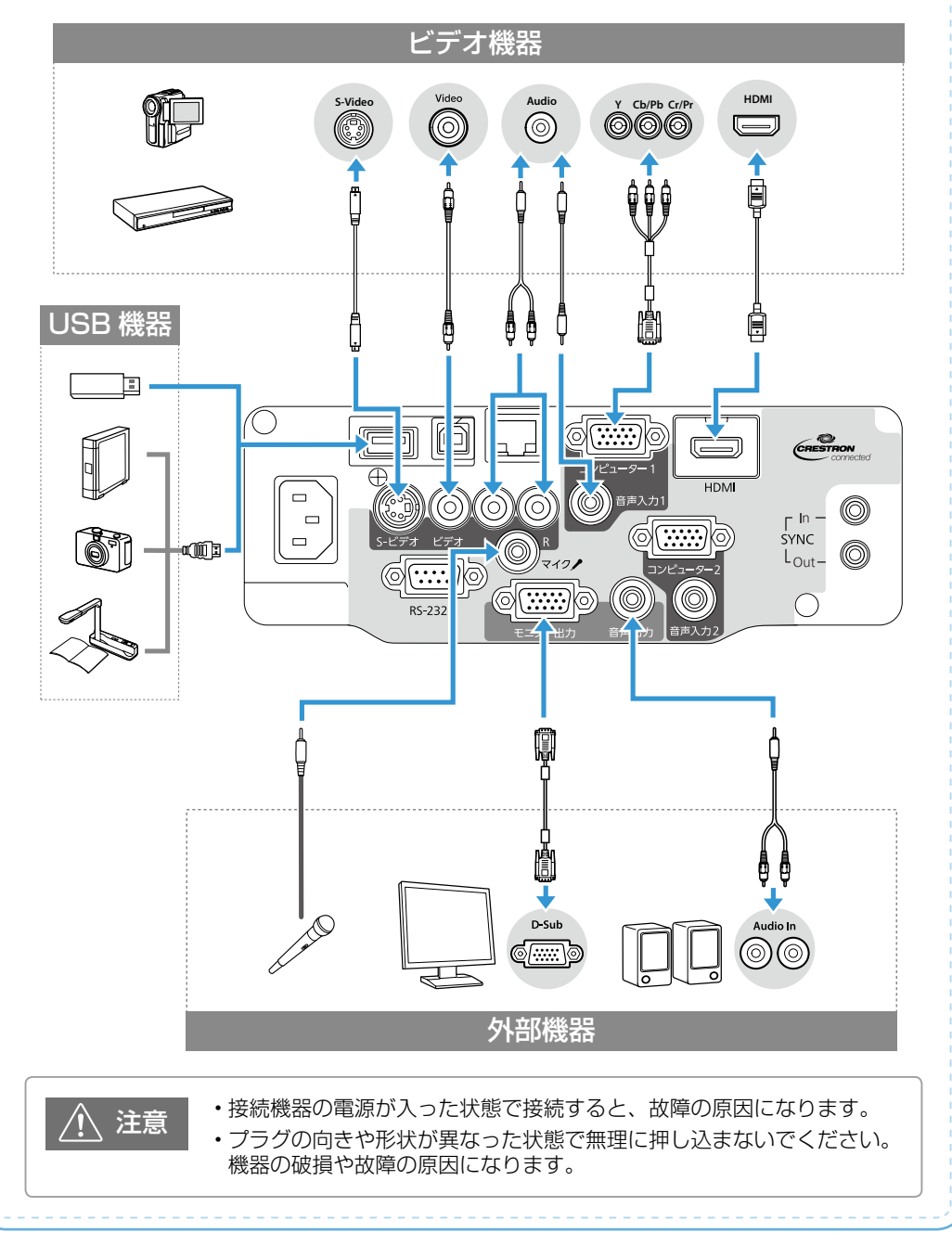

### 付属のアプリケーションを活用する

付属のアプリケーションを使うと、ネットワーク経由で投写したり、インタラクティブ機能 をより活用したりできます。用途に合わせてお使いください。 ※ 無線 LAN を使って接続するときは、オプションの無線 LAN ユニットが必要です。

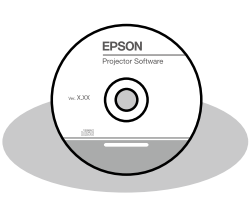

#### [EPSON Projector Software] CD-ROM

EasyMP Network Projection と EasyMP MultiPC Projection が 収録されています。

EasyMP Network Projection を使うと、ネットワーク経由で コンピューターの画面をプロジェクターから投写できます。 また、ネットワーク上のプロジェクターを共用できます。

EasyMP MultiPC Projection を使うと、ネットワークに接続 したコンピューターやスマートフォンなどの画面を同時に 4 台まで本機から投写できます。

 複数の資料を切り替えて投写する (EasyMP Network Projection)

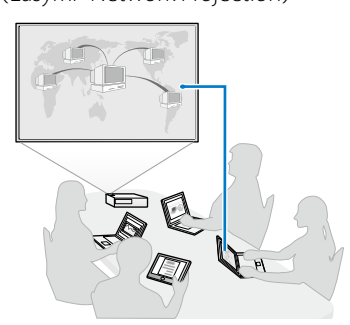

 複数の資料を同時に投写する (EasyMP Multi PC Projection)

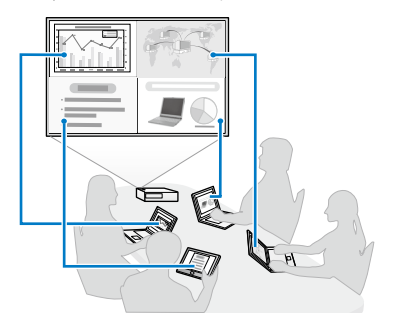

タブレット端末(iOS または Android のみ)の画面を投写するときは、Epson iProjection をダウンロードします。Epson iProjection は App Store または Google Play から無料でダウンロードできます。

- ※ IOS は Cisco の米国およびその他の国における商標または登録商標であり、ライセンス に基づき使用されています。App Store は、Apple Inc.のサービスマークです。
   ※ Android、Google Play は、Google Inc.の商標です。
- 参考
- ・[接続モード]を[かんたんモード]に設定しているときは、初期状態のパスフレーズが設定されています。初期状態のパスフレーズが設定されている場合は、EasyMP Network Projectionを使うときにパスフレーズの入力を省略できます(初期状態のパスフレーズは非公開です)。
  ☞【メニュー】ボタン [ネットワーク] [無線LAN] [接続モード]
  - ・Epson iProjection を使うときは、事前に任意のパスフレーズに変更してからお使いください(8文字以上、63文字以内の半角英数字のみ)。
     【メニュー】ボタン 「ネットワーク] 「セキュリティー] 「パスフレーズ]

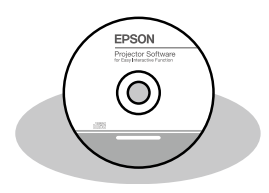

#### [EPSON Projector Software for Easy Interactive Function] CD-ROM

Easy Interactive Tools Ver.3.0、Easy Interactive Driver Ver.3.0 が収録されています。

Easy Interactive Tools Ver.3.0 をインストールすると、描画した図形の拡大縮小をしたり、描画した画面を保存したりできます。OS X をお使いの場合は、Easy Interactive Driver Ver.3.0 もインストールする必要があります。

#### 『PenPlus for EPSON 電子黒板』CD-ROM

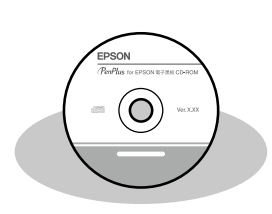

PenPlus for EPSON 電子黒板が収録されています。 書き順を記録したり、スポットライトのように投写画面の 一部のみを表示したりと、教育現場で便利な機能を使用で きます。詳細は、『PenPlus for EPSON 電子黒板 CD-ROM』 に収録されている取扱説明書をご覧ください。 「PenPlus for EPSON マニュアル.pdf」

なお、PenPlus for EPSON 電子黒板は、Windows のみ対応 しています。OS X で描画アプリケーションを使用するに は、上記の『EPSON Projector Software for Easy Interactive Function』CD-ROM に収録されている Easy Interactive Tools Ver.3.0 を使用してください。

インタラクティブ機能

インタラクティブ機能は、以下の3つのモードがあります。 ここでは各モードを使い始めるまでの流れを説明しています。

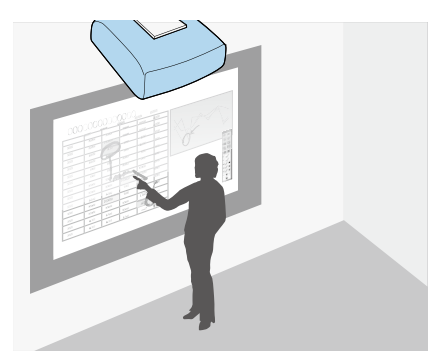

投写映像に描画する (アノテーションモード)

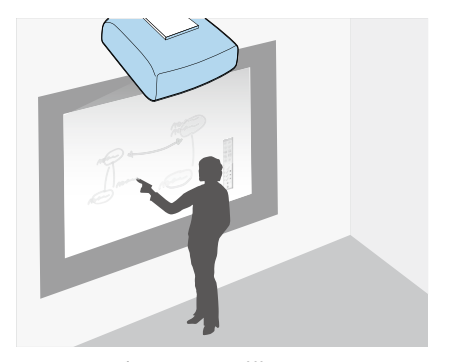

ホワイトボード画面に描画する (ホワイトボードモード)

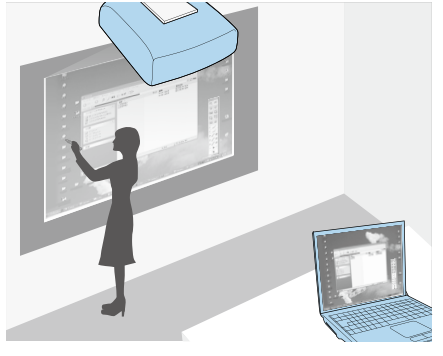

投写画面からコンピューターを操作する (マウス操作)

### 目次

| Easy Interactive Pen の使い方                | 14 |
|------------------------------------------|----|
| Easy Interactive Pen への電子ペン延長キットの取り付け方 … | 15 |
| ペン位置合わせ(自動位置合わせ)                         | 20 |
| 描画する(アノテーションモード / ホワイトボードモード)…           | 21 |
| 投写画面からコンピューターを操作する(マウス操作)                | 22 |
| 描画とマウス操作の切り替え                            | 23 |
| ペン操作エリアの手動調整                             | 23 |

### Easy Interactive Pen の使い方

Easy Interactive Pen は 2 種類あり、ペン後方部の色が異なります(オレンジと青)。ペン後方部の色が異なるペンは、2 本同時に使用できます。

お使いになる前に電池(1本)をセットしてください。

交換用の電池は以下のいずれかを使用します。

・単3形マンガン乾電池

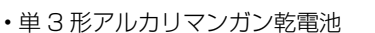

eneloop® ※ (HR-3UTG/HR-3UTGA/HR-3UTGB/BK-3MCC)
 ※ eneloop® はパナソニックグループの登録商標です。

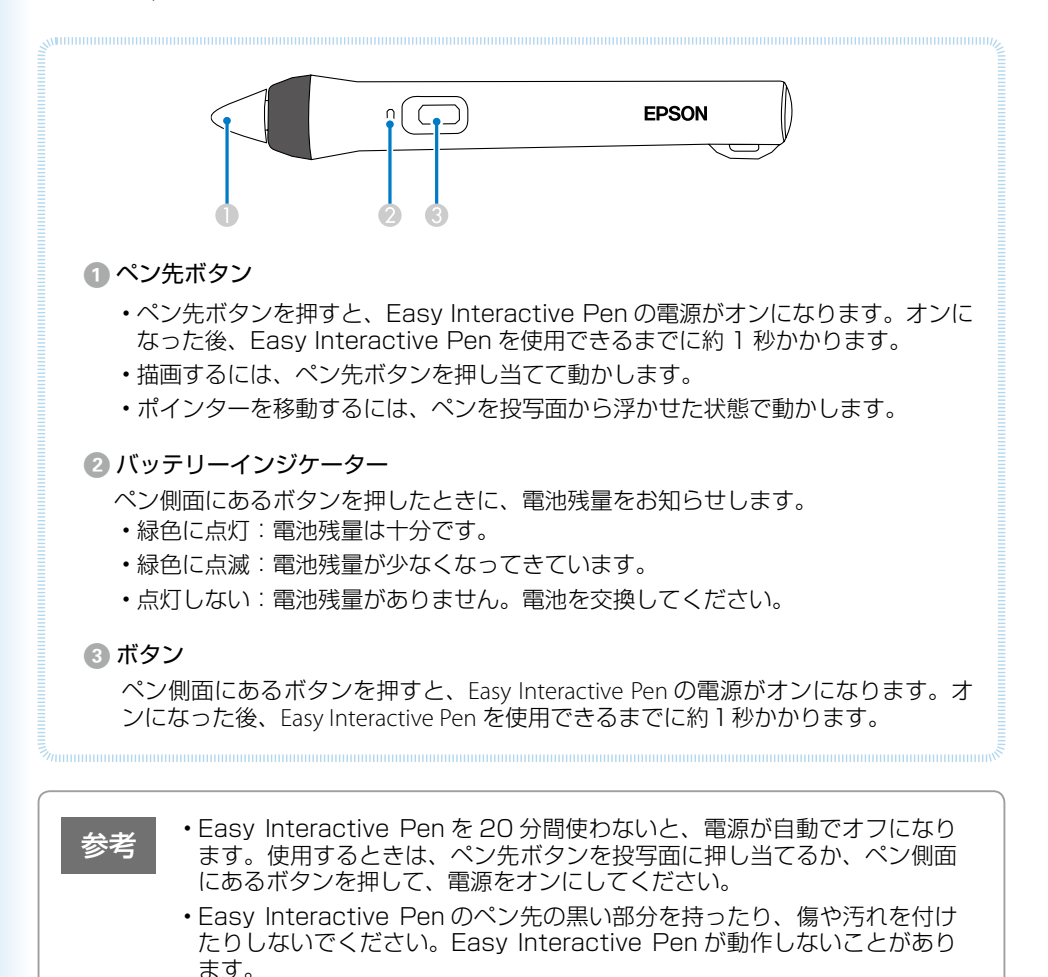

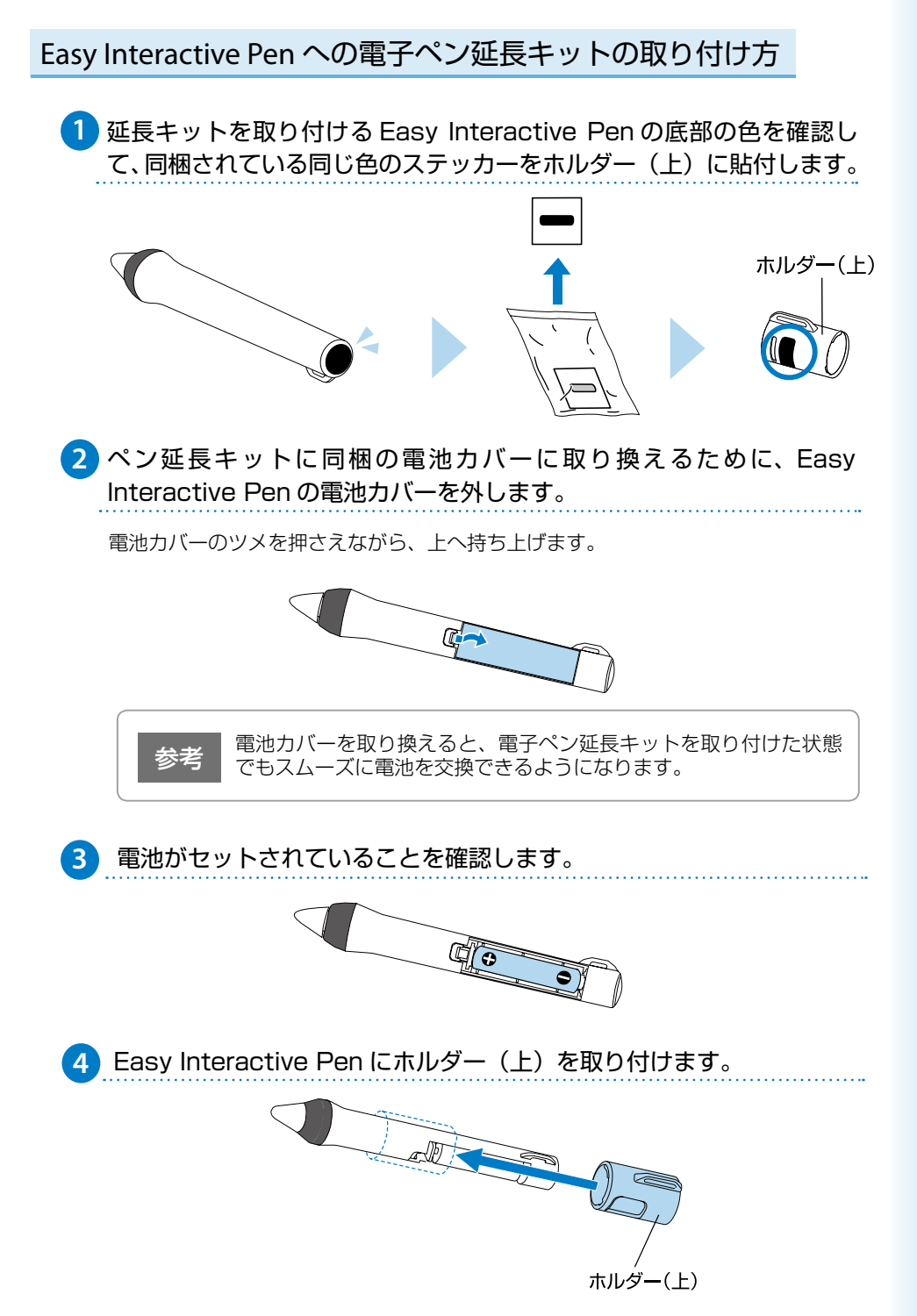

#### 

5 Easy Interactive Pen にホルダー(下)を取り付け、ホルダー(下) のツメをペンのストラップ穴に掛けます。

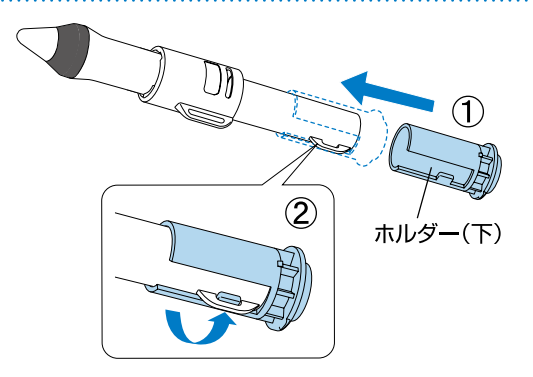

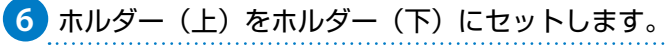

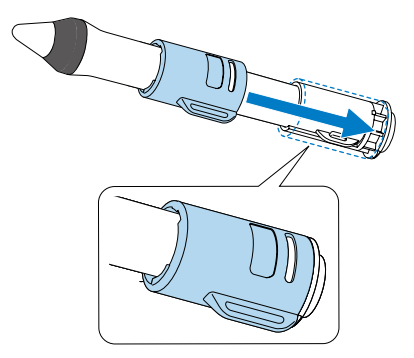

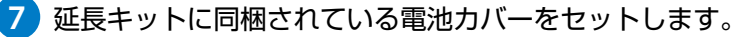

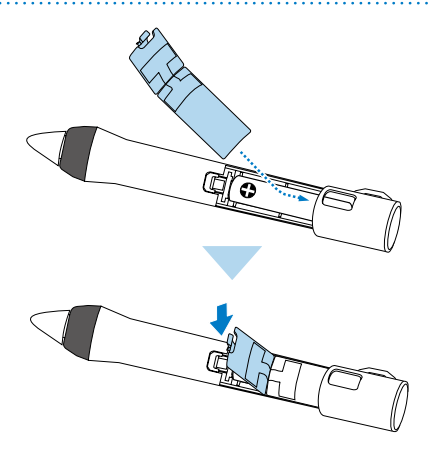

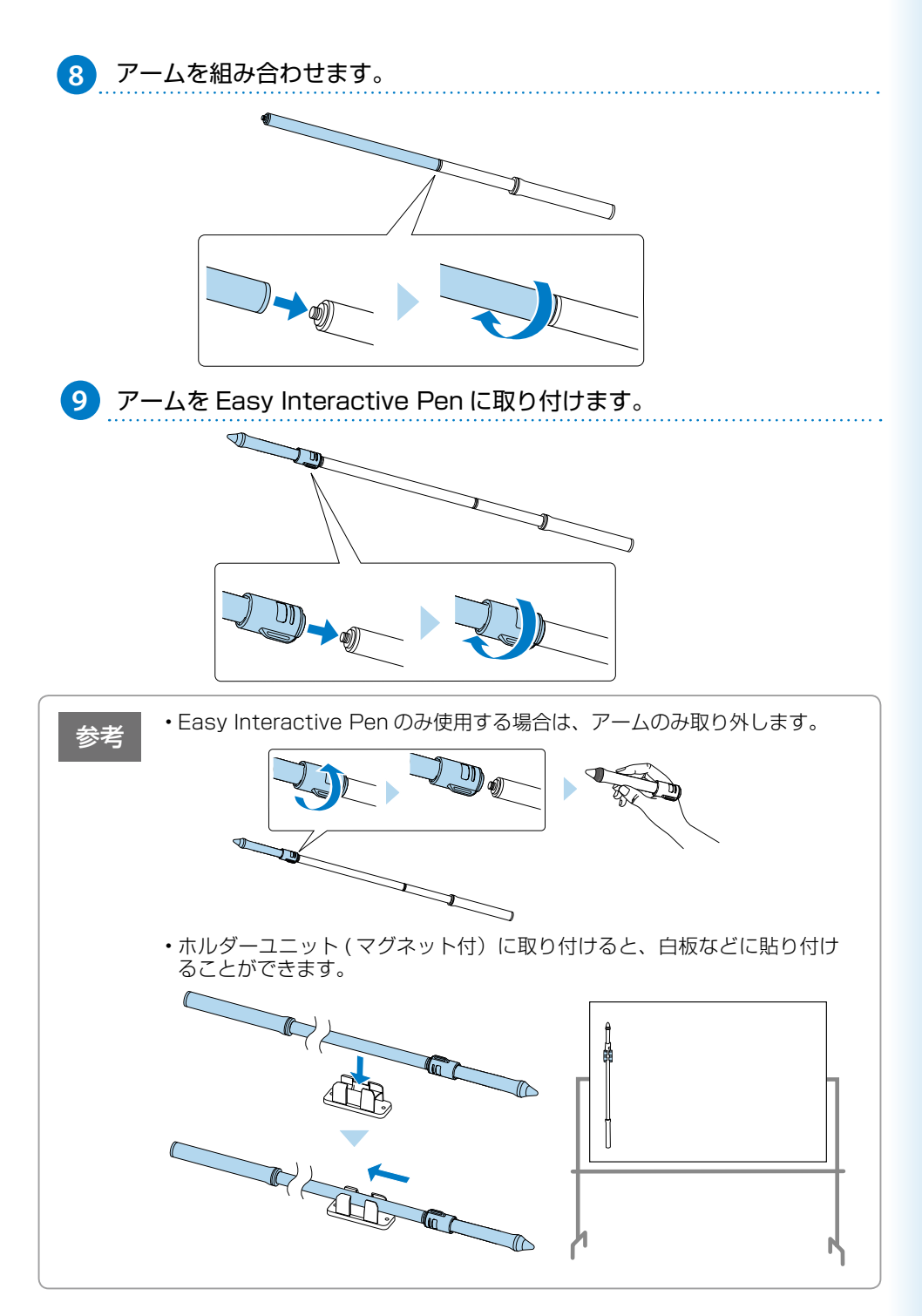

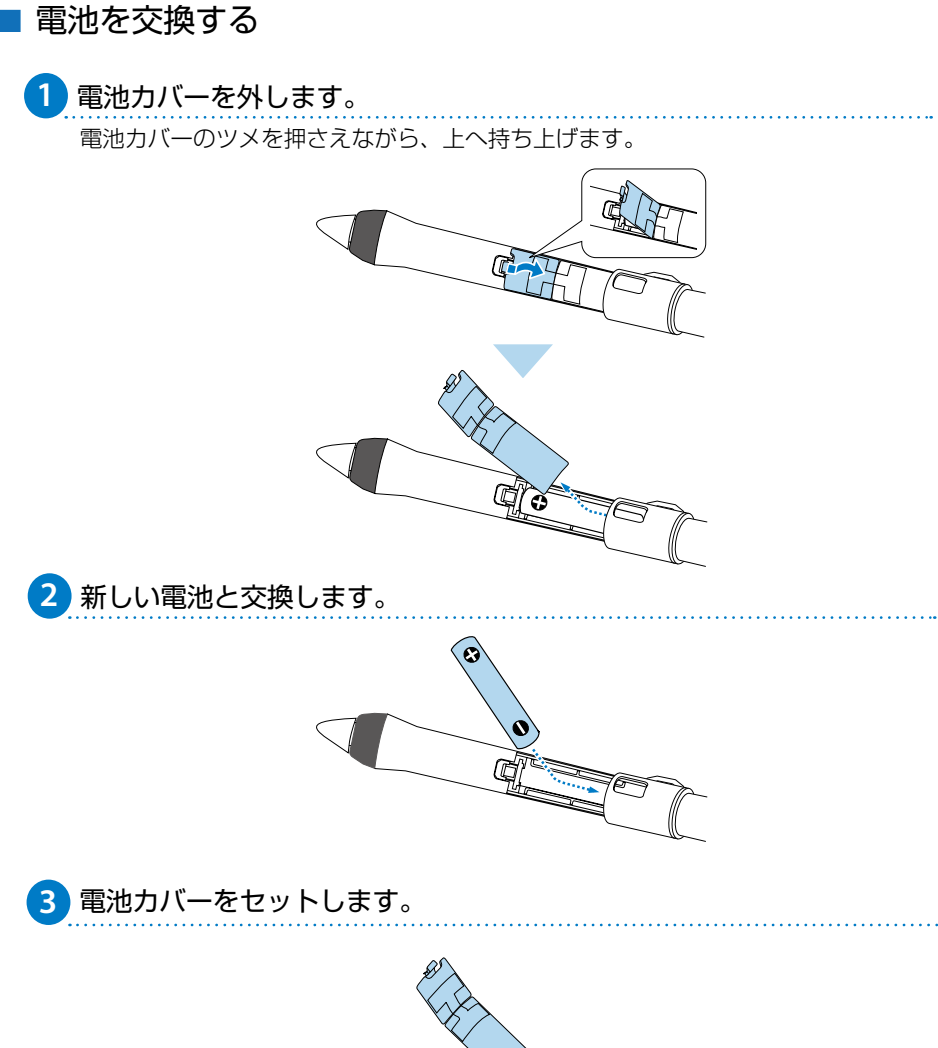

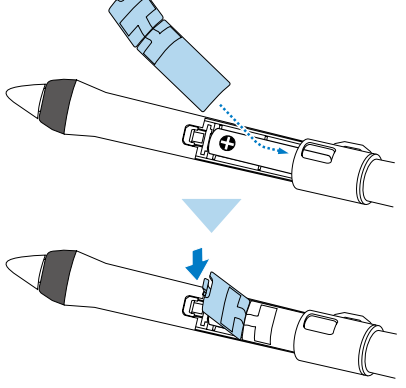

### ■ 電子ペン延長キットを取り外す

1 ホルダー(上)を親指で押してホルダー(下)から外します。

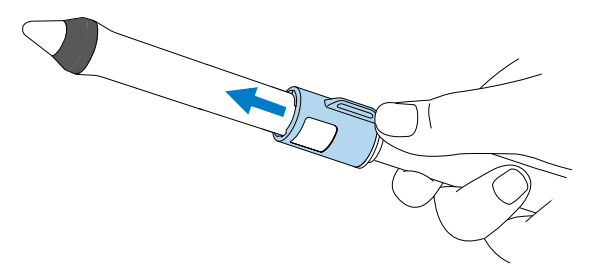

2 Easy Interactive Pen を①の方向に回して、アームからペンを引き 抜きます(②)。

Easy Interactive Pen を①の方向に回すと、ストラップホルダーからホルダー(下)のツメが外れます。

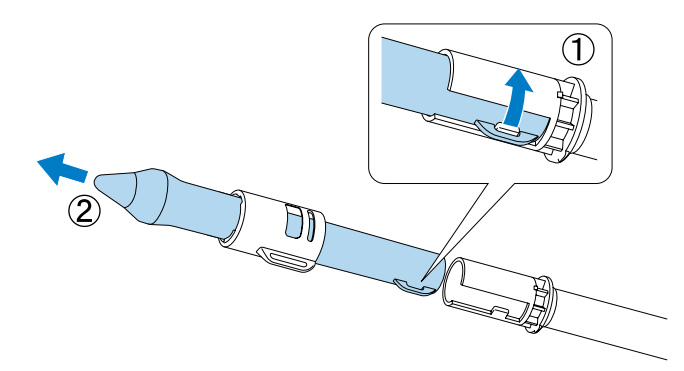

<mark>3</mark> Easy Interactive Pen からホルダー(上)を外します。

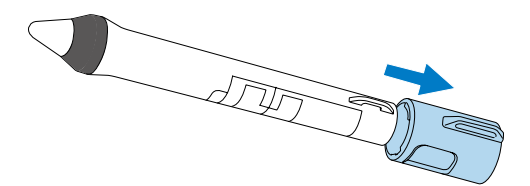

### ペン位置合わせ(自動位置合わせ)

#### 以下のときにペン位置合わせを行います。

- ・Easy Interactive Pen を初めて使用するとき
- ・投写映像の補正やプロジェクターの移動などでペン位置がずれてしまったとき

本体上面にある【A/V ミュート】ボタンを約3秒間押し続けます。

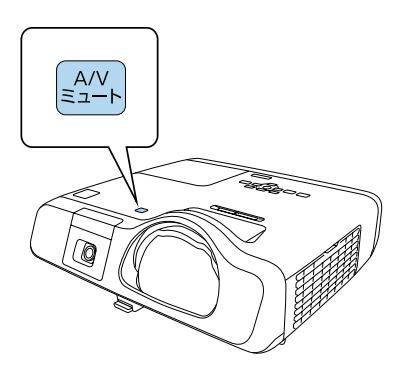

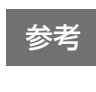

環境設定メニューから自動位置合わせを開始することもできます。 [拡張設定] - [Easy Interactive Function] - [自動位置合わせ]を選択 してください。

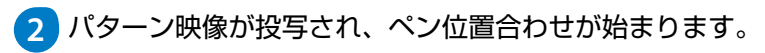

完了するまで、しばらく時間がかかります。 パターン映像の投写中は、投写光の中に入らないようにしてください。

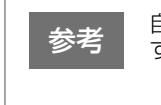

自動位置合わせに失敗したときは、エラーメッセージが表示されま す。手動位置合わせを行ってください。 ☞『取扱説明書』「電子ペンを使う」

### 描画する(アノテーションモード/ホワイトボードモード)

アノテーションモードでは、Easy Interactive Pen を使って、コンピューター、タブレット端末、 書画カメラなどから投写した資料に注釈を書き込めます。重要なポイントを強調したり補足を 書き込んだりして、効果的な授業やプレゼンテーションを実現できます。

ホワイトボードモードでは、ホワイトボードのような無地の背景が投写され、その上に Easy Interactive Pen で文字や図形を描画できます。

Easy Interactive Penの電源をオンにして、投写画面に近づけます。
 投写画面にツールバータブが表示されます。

2 [ 🜒 ] または [ 🕨 ] ツールバータブを押します。

ツールバーが表示されます。ツールバーが表示されたら、Easy Interactive Pen を使って投写画面上に書き込みができます。

ツールバーの詳細は『取扱説明書』「インタラクティブ機能を活用する」をご覧くだ さい。

3 ツールバーで各モードのアイコンを押します。

アノテーションモード:

[ ] を押すと、投写画面上に次のようなツールバーが表示されます。

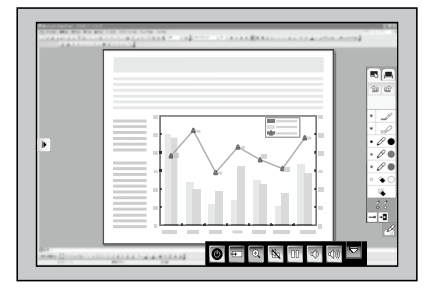

ホワイトボードモード: [ ]] を押すと、次のようなホワイトボード画面とツールバーが表示されます。

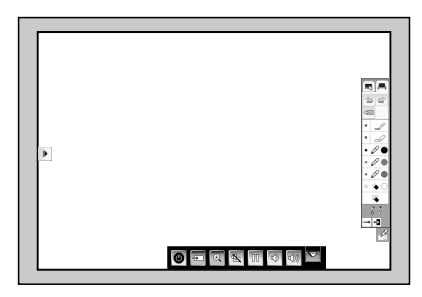

### 投写画面からコンピューターを操作する(マウス操作)

USB ケーブルでコンピューターとプロジェクターを接続すると、投写画面上でコンピューターを操作できます。コンピューターのマウスと同じようにクリックやドラッグ&ドロップなどができます。

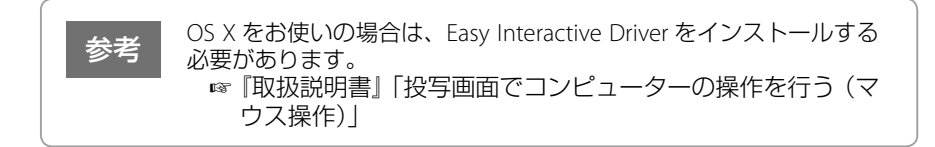

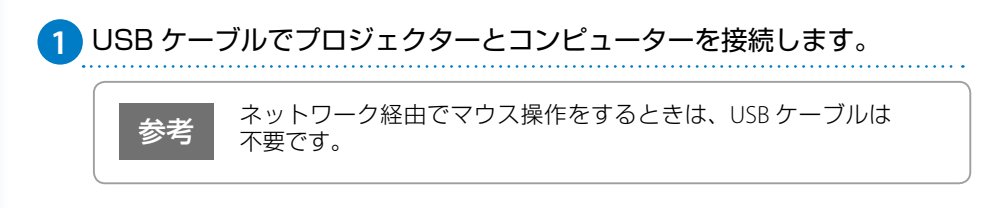

#### 2 プロジェクターからコンピューターの映像を投写します。

3 環境設定メニューの [拡張設定] から、[USB Type B] の設定をします。

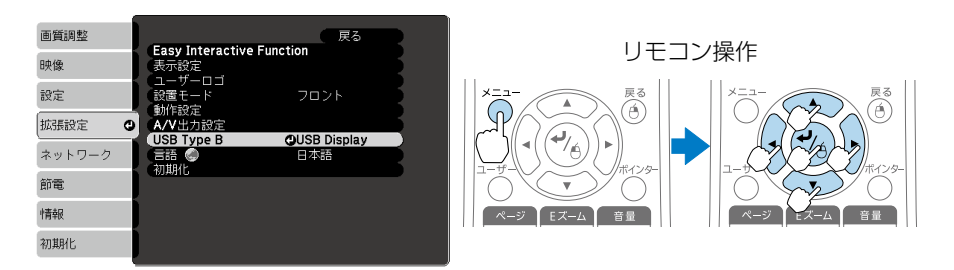

- •コンピューターケーブルを使用して投写しているときは、[Easy Interactive Function] に設定します。
- ・USB ケーブルのみを使用して投写しているときは、[USB Display/Easy Interactive Function] に設定します。

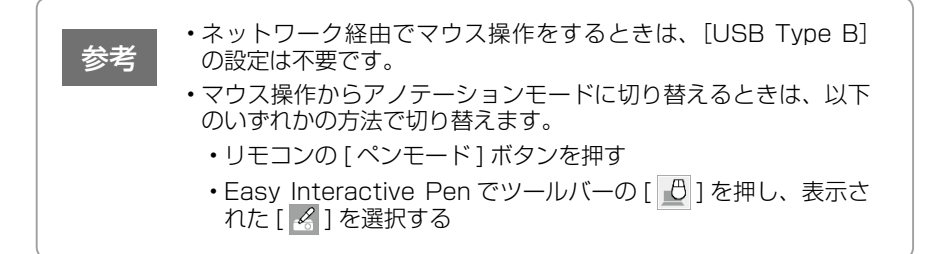

### 描画とマウス操作の切り替え

アノテーションモードまたはホワイトボードモードでの描画とマウス操作を、以下のいずれ かの方法で切り替えられます。

- ・リモコンの【ペンモード】ボタンを押す
- ・Easy Interactive Pen で投写画面上のペンモードアイコンを押す

アノテーションモード / ホワイトボードモードからマウス操作へ切り替えるには、 【 🖉 】を押し、表示された【 🕒 】を選択します。

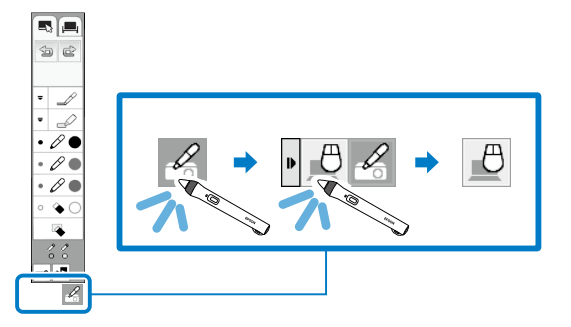

マウス操作からアノテーションモードに切り替えるには、 【 🖉 】を押し、表示された【 🖉 】を選択します。

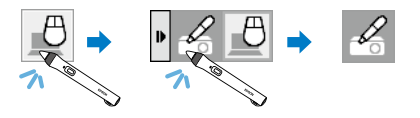

### ペン操作エリアの手動調整

マウス操作中に Easy Interactive Pen の位置と実際に操作している位置がずれているときは、 操作エリアの手動調整を行います。

環境設定メニューの [拡張設定] - [Easy Interactive Function] - [マウス操作] の [詳細設定] - [操作エリア手動調整] を選択してください。

詳細は、『取扱説明書』「電子ペンを使う」をご覧ください。

インジケーターの見方

■:点灯 通 :点滅 回:消灯

□ : 本機の状態により異なる場合

#### □ 正常動作時のインジケーターの状態

|    | スタンバイ    | しを押すと投写を開始します。         |
|----|----------|------------------------|
|    | ウォームアップ中 | し を押しても反応しません(約 30 秒)。 |
| 青青 | 投写中      | 通常動作中です。               |

#### □ 異常 / 警告時のインジケーターの状態

| 内部異常                                                    | 電源プラグをコンセントから抜き、修理を依<br>頼してください。                                                                                             |
|---------------------------------------------------------|----------------------------------------------------------------------------------------------------|
| ファン異常<br>センサー異常                                         |                                                                                                    |
| 内部高温異常<br>約5分間そのままの状<br>態で待ち、電源プラグ<br>をコンセントから抜き<br>ます。 | 次の2点を確認してください。<br>・壁際に設置しているときや、エアフィルター<br>または排気口がふさがる場所に設置している<br>ときは提示を移動します                                               |
| 高温警告                                                    | ・エアフィルターの掃除または交換をします。                                                                                                    |
| ランプ異常 /<br>ランプ点灯失敗                                      | 次の2点を確認してください。<br>・ランプを取り出して、割れていなければ再セッ<br>トして電源を入れます。ランプが割れている<br>ときはお買い上げの販売店または表紙に記載<br>の連絡先にご相談ください。<br>・エアフィルターを掃除します。 |
| ランプ交換勧告                                                 | すみやかに、新しいランプと交換してください。このまま使い続けると、ランプが破裂するおそれがあります。                                                                           |
| オートアイリス異常                                               | 電源プラグをコンセントから抜き、お買い上<br>げの販売店または表紙に記載の連絡先に修理<br>を依頼してください。                                                                   |
| 電源系異常                                                   |                                                                                                    |

※ 上記の対処を行ってもエラーになるときは、電源プラグをコンセントから抜き、お買い上げの販売店また は表紙に記載の連絡先に修理を依頼してください。